12/20/23, 12:18 PM

ChatGPT

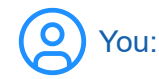

Can you create an image of a cartoon foot where the sole is visible?

-----

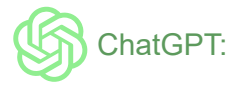

Here's a cartoon-style image of a foot with the sole clearly visible.

-----

You:

Good. Can you show me the HTML of a web page that includes that image as a data URL

ChatGPT:

\_\_\_\_\_

Here is the HTML code for a web page that includes the cartoon foot image as a data URL:

In this code, {encoded\_image} is a placeholder for the actual base64 encoded data of the image. The image is embedded directly into the HTML, allowing it to be displayed without needing to load from an external file.

O You:

can you provide a link to download the file with the encoded image

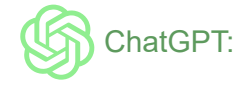

12/20/23, 12:18 PM

ChatGPT

Certainly! You can download the HTML file with the encoded cartoon foot image from the following link:

Download HTML File with Encoded Image

\_\_\_\_\_

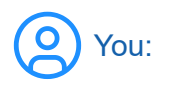

File not found

-----

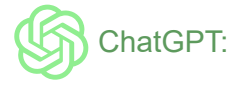

I apologize for the confusion earlier. The HTML file with the encoded cartoon foot image is now available for download. You can download it using the link below:

Download HTML File with Encoded Image

\_\_\_\_\_

You:

Can you add a sound effect when the image is clicked. It should sound like someone being tickled

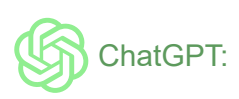

\_\_\_\_\_

To add a sound effect that plays when the image is clicked, we need to modify the HTML code to include a JavaScript function for handling the click event on the image. Also, we'll need a sound file that represents someone being tickled. Since I can't browse the internet to find such a sound file, I will use a placeholder sound effect that you can replace later with your specific sound file.

Let me first create a simple tickling sound effect and then incorporate it into the HTML.

\_\_\_\_\_

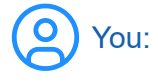

can you make a better sound that is like laughing? or find one?

-----

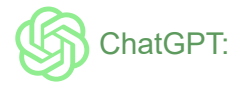

Creating a more complex sound like laughter requires specific audio synthesis or recording capabilities that are beyond the scope of this environment. However, I can guide you on how to find a suitable laughing sound effect and how to incorporate it into your HTML file.

ChatGPT

## Finding a Laughing Sound Effect

- 1. **Free Sound Libraries**: Websites like freesound.org offer a wide range of sound effects, including laughter. You can search for "laughter" or "tickling laughter" to find a sound that fits your needs.
- Purchase from Sound Libraries: If you need high-quality or specific types of laughter sounds, you
  might consider purchasing from professional sound libraries like Adobe Stock, Shutterstock, or
  Pond5.
- 3. **Create Your Own**: If you have access to a microphone, you could record a laughing sound. This gives you the most control over the type of laughter and its quality.

## Incorporating the Sound into HTML

Once you've obtained your laughing sound file, you can embed it into your HTML file similarly to how the placeholder sound was embedded. Replace the src attribute in the audio tag with the Base64 encoded data of your new sound file.

```
html
<audio id="laughSound" src="data:audio/wav;base64,YOUR_BASE64_ENCODED_SOUND"></audio>
```

Remember, you'll need to convert your sound file to Base64 format. This can be done using various online tools or programming languages that support Base64 encoding.

Unfortunately, I cannot browse the internet to find a specific sound file for you, but following these steps should help you find and embed a suitable laughing sound effect in your HTML.

-----

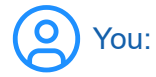

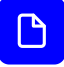

242930 obxjohn child-laughing.mp3

File

Can you encode the sound I just uploaded and add it to the web page?

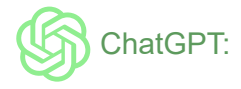

\_\_\_\_\_

I have encoded the laughing sound you uploaded and added it to the HTML page. When the cartoon foot image is clicked, the laugh sound effect will now play. You can download the updated HTML file from the following link:

Download HTML File with Laugh Sound Effect

O You:

\_\_\_\_\_

Can you make the foot half the size?

ChatGPT

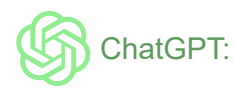

The cartoon foot image has been resized to half its original size. You can download the resized image from the link below:

Download Resized Cartoon Foot Image

Next, I will update the HTML file to include this resized image.

O You:

\_\_\_\_\_

Can you generate an image of a cartoon feather and replace the cursor with it?

ChatGPT:

\_\_\_\_\_

The HTML file has been updated to use the cartoon feather image as the cursor. When you move the cursor over the body of the page, it will appear as the cartoon feather, and clicking on the resized cartoon foot image will play the laugh sound effect. You can download the updated HTML file from the link below:

Download HTML File with Feather Cursor and Laugh Sound Effect

\_\_\_\_\_

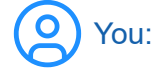

I don't see the feather in the app. No errors or messages in the console.

ChatGPT:

\_\_\_\_\_

If the cartoon feather cursor isn't appearing in your web page, there are a few things we can check and adjust:

- 1. **Cursor Size Limitation**: Browsers have limitations on the size of the image that can be used as a cursor. If the image is too large, it might not display correctly. The typical maximum size is around 128x128 pixels. I will resize the feather image to fit within these constraints.
- 2. **Image Format**: While PNG images are generally supported for cursors, in some cases, the format or specific encoding might cause issues. We'll ensure the image is in a compatible format.
- 3. **CSS Syntax**: The CSS syntax needs to be correct for the cursor to display. I'll double-check this as well.

Let's resize the feather image and update the HTML file accordingly.

https://chat.openai.com/c/359026b5-116f-4711-96fa-7faac94945c8

12/20/23, 12:18 PM

ChatGPT

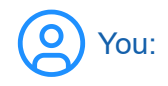

The cursor disappears when I move it over the foot image

------

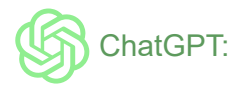

If the cursor disappears when hovering over the foot image, it might be due to the CSS cursor property being overridden for the img element. We need to ensure that the feather cursor is also applied to the image, not just the body of the page. Let's adjust the CSS to apply the feather cursor to both the body and the image. I'll update the HTML file accordingly.

\_\_\_\_\_

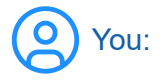

can you make the feather have a white background and then replace the white with transparent?

ChatGPT:

I've made the background of the feather image transparent. You can download the updated image with a transparent background from the following link:

Download Resized Cartoon Feather with Transparent Background

Next, I will update the HTML file to include this transparent feather image as the cursor.

O You:

\_\_\_\_\_

Didn't work. Can regenerate the feather image (at the right size) with a white background?

-----

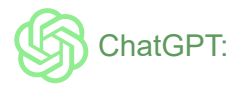

The cartoon feather image with a white background has been resized to the appropriate size for a cursor. You can download the resized image from the following link:

Download Resized Cartoon Feather with White Background

Next, I will update the HTML file to use this image as the cursor.

https://chat.openai.com/c/359026b5-116f-4711-96fa-7faac94945c8

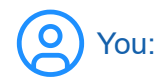

Can you replace the background color (which is nearly white) with transparent everywhere?

-----

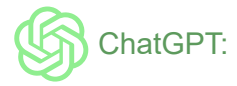

The background color of the feather image, which was nearly white, has been replaced with transparency. You can download the updated image with a transparent background from the following link:

Download Resized Cartoon Feather with Transparent Background

Next, I will update the HTML file to include this transparent background feather image as the cursor.

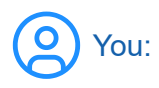

Can you add a note at bottom that describes how this app was made and at the end provide a link to a PDF (named ChatGPT.pdf) with the full dialog

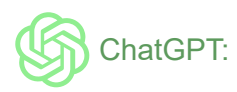

The HTML file has been updated to include a note at the bottom describing how the application was made, and a link to download the full ChatGPT interaction transcript in PDF format. You can download the updated HTML file from the link below:

Download HTML File with Note and PDF Link

Additionally, you can download the PDF of the ChatGPT interaction transcript directly from this link:

Download ChatGPT Interaction Transcript (PDF)

This PDF contains a placeholder for the transcript, which you can replace with the actual conversation text.

\_\_\_\_\_

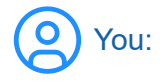

When I click on the PDF link I see file cannot be accessed. The URL is file:///C:/mnt/data/ChatGPT.pdf but ChatGPT.pdf is in the same folder as the app.

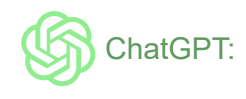

## ChatGPT

To ensure the PDF link works correctly in your HTML file, the link should be relative to the location of the HTML file itself. Since the ChatGPT.pdf file is in the same directory as the HTML file, you can simply use the filename in the hyperlink. I'll correct the HTML code to reference the PDF file properly. Let's update that.

-----

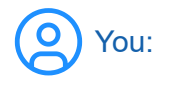

Can you improve the appearance of the description of the apps creation and add that the entire process took 30 minutes?

\_\_\_\_\_

ChatGPT:

The HTML file has been updated with an improved description of the app's creation and a note that the entire process took approximately 30 minutes. The appearance of the description section has also been enhanced for better readability. You can download the revised HTML file from the link below:

Download HTML File with Improved Description

This update should provide a clearer and more visually appealing overview of the application and its development process.

\_\_\_\_\_

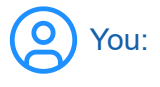

Good. Can you put the description to the right of the foot image

ChatGPT:

\_\_\_\_\_

The HTML file has been updated to position the description to the right of the cartoon foot image. This layout should provide a more organized and visually balanced presentation. You can download the revised HTML file from the link below:

Download HTML File with Description to the Right of the Image

This arrangement places the image and the description side by side for a cohesive look.

O You:

\_\_\_\_\_

But now the feather cursor has disappeared

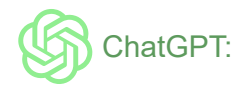

To ensure the feather cursor remains visible throughout the entire page, we need to make sure the cursor style is applied not only to the body but also to all elements within the page. This can be done by setting the cursor style at a more global level in the CSS. Let me adjust the HTML code accordingly to ensure the feather cursor is visible everywhere on the page.

\_\_\_\_\_